# **QUICK START GUIDE**

CONNECT YOUR DEVICE TO YOUR MOBILE PHONE WITH TSmartLife App

### **1 DOWNLOAD THE TSmartLife App**

Scan QR code or find us on your App store

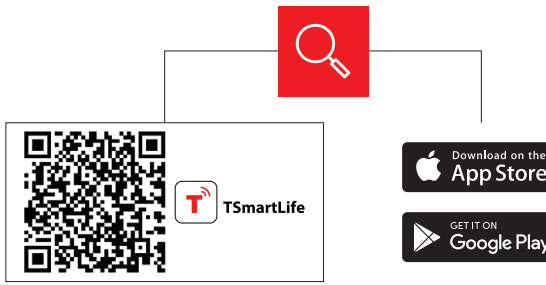

#### **2 REGISTER AND LOG IN**

Log in for existing users or sign up for new users

connected

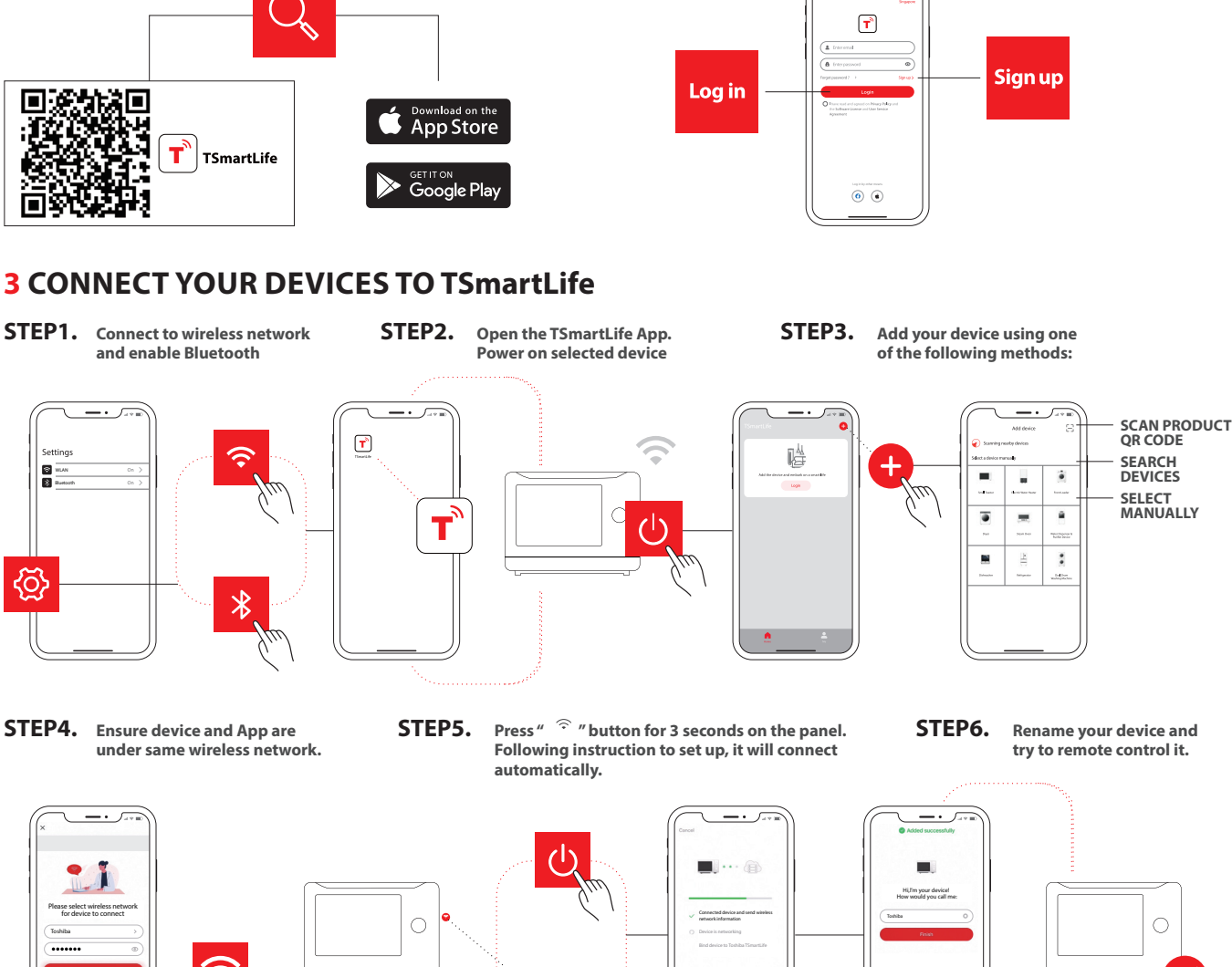

## **QUICK TIPS**

† \*

- Make sure your devices are powered on.
- Keep your mobile phone close to your device during connection.
- Connect your mobile phone to the wireless network at home.
- Enable the 2.4GHz frequency on your wireless network router. Contact the manufacturer if unsure whether the router supports 2.4GHz.
- The device is unable to connect to wireless network that requires authentication and also appears in public areas such as hotels and restaurants.
- It is recommended to use a wireless network name that only contains letters and numbers. If your wireless network name contains special characters, modify it in the router. Disable WLAN+ (Android) or WLAN Assistant (iOS) when connecting your devices to the network.
- To reconnect a device to the wireless network, click "+" on the App home screen and add the device again by the category and model according to the App prompts.

#### www.toshiba-lifestyle.com

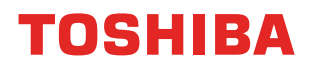

## PANDUAN PERLEPASAN CEPAT

SAMBUNGKAN PERANTI ANDA KE TELEFON MUDAH ALIH ANDA DENGAN APLIKASI TSmartLife

### 1 MUAT TURUN APLIKASI TSmartLife

Imbas kod QR atau cari kami di App store anda

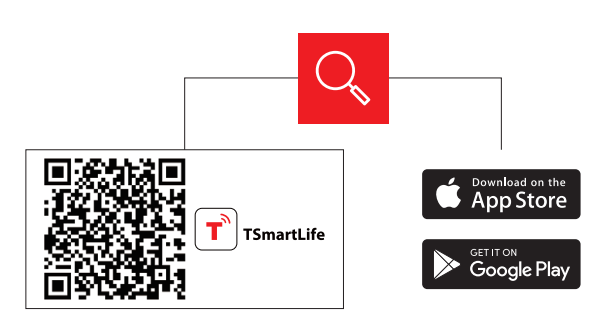

### **2 DAFTAR DAN LOG MASUK**

Log masuk untuk pengguna sedia ada atau daftar diri untuk pengguna baharu

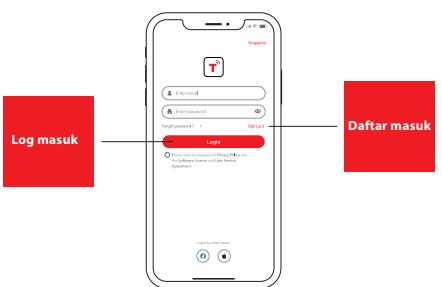

#### **3** SAMBUNGKAN PERANTI ANDA KE TSmartLife

LANGKAH1. Sambungkan ke rangkaian wayarles dan bolehkan Bluetooth

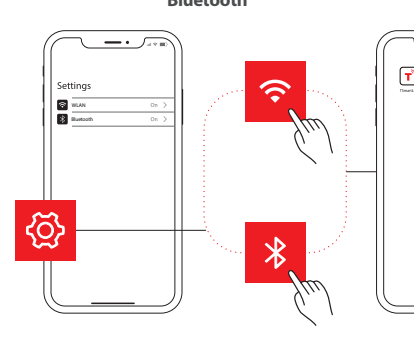

LANGKAH2. Buka aplikasi TSmartLife. Hidupkan peranti yang dipilih

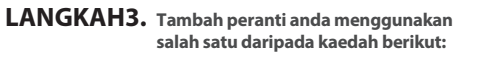

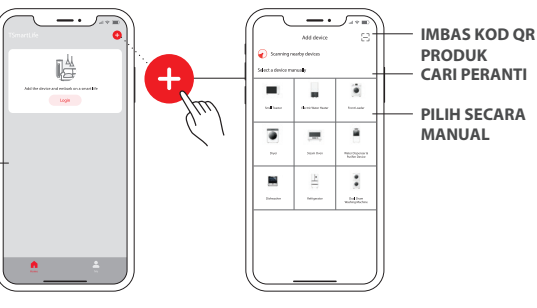

LANGKAH4. Pastikan peranti dan aplikasi di bawah rangkaian wayarles yang sama.

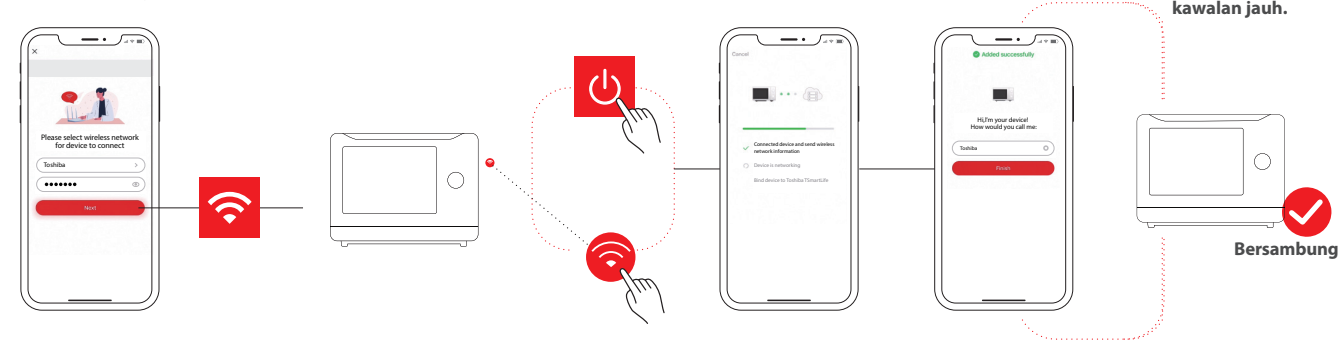

### PETUA PANTAS

- Pastikan peranti anda dihidupkan.
- Pastikan telefon mudah alih anda dekat dengan peranti semasa sambungan.
- Sambungkan telefon mudah alih anda ke rangkaian wayarles di rumah.
- Bolehkan frekuensi 2.4GHz pada penghala rangkaian wayarles anda. Hubungi pengilang jika tidak pasti sama ada penghala menyokong 2.4GHz atau tidak.
- Peranti tidak boleh bersambung ke rangkaian wayarles yang memerlukan pengesahan dan juga yang muncul di kawasan awam seperti hotel dan restoran.
  Adalah disyorkan untuk menggunakan nama rangkaian wayarles yang hanya mengandungi huruf dan nombor. Jika nama rangkaian wayarles anda mengandungi aksara khas, ubah suai nama di dalam penghala. Lumpuhkan WLAN+ (Android) atau WLAN Assistant (iOS) apabila menyambungkan peranti
- anda ke rangkaian.
  Untuk menyambungkan semula peranti ke rangkaian wayarles, klik "+" pada skrin utama aplikasi dan tambah peranti sekali lagi mengikut kategori dan model menurut prom aplikasi.

#### www.toshiba-lifestyle.com

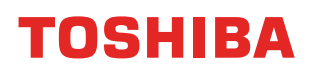